## PANDUAN SEMNAS (UNTUK NON-PEMAKALAH)

- 1. Kunjungi website semnas <u>https://semnas.umj.ac.id</u>
- 2. Pilih menu pendaftaran->klik Non Pemakalah seperti gamabr dibawah ini

| Pemakalah     | _ |
|---------------|---|
| Non Pemakalah |   |

3. Selanjutnya akan dialihkan ke halaman pengisian data pendaftaran seperti gambar dibawah ini

| Masukan Nama Lengkap | Pilih Asal Peserta 🗸 |
|----------------------|----------------------|
| NONPEMAKALAH         | Instansi             |
| Masukan Email        | Masukan No. HP 💊     |
| Masukkan password    | Verify Password      |

Dengan ini, Saya menyatakan bahwa data yang saya isi dalam formulir ini adalah BENAR dan dapat digunakan untuk pencetakan LOA, LOI, dan Sertifikat Seminar. Kesalahan sertifikat akibat kesalahan input form adalah TANGGUNG JAWAB Saya.

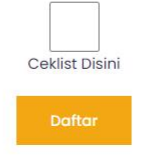

4. Isikan data diri anda dengan benar, setelah form telah terisi semua, klik Ceklist Disini dan klik tombol Daftar

## E Satalah daftar kamudian lagin u

5. Setelah daftar, kemudian login untuk mengisi upload bukti pembayaran.dengan mengklik menu login seperti gambar di bawah ini

| Masukan Email | <br>Masukkan password |  |
|---------------|-----------------------|--|
|               |                       |  |
|               |                       |  |
|               |                       |  |

Isikan email dan password yang telah di daftarkan.setelah login berhasil kemudian akan muncul tampilan seperti dibawah ini

|                | =      |   |  |
|----------------|--------|---|--|
| ሰ Beranda      |        |   |  |
| 🚍 Pembayaran < | Search | Q |  |

6. Pilihlah menu Pembayaran(pilih menu Semnaskat jika anda ingin mengikuti Seminar Nasional Pengabdian Masyarakat dan pilihlah menu Semnaslit jika anda ingin mengikuti Seminar Nasional Penelitian). setelah menu di klik maka akan muncul tampilan seperti dibawah ini

| Upload Bukti Pernbayaran                              |  |
|-------------------------------------------------------|--|
| Batas upload bukti pembayaran pada tanggal 2022-10-22 |  |

7. Klik tombol **Upload Bukti Pembayaran** seperti gambar diatas, kemudian akan muncul tampilan seperti gambar dibawah ini

| Upload Bukti I | Pembayaran                                                                                                  |
|----------------|----------------------------------------------------------------------------------------------------|
| Bukti Bayar    | Pilih File Tidak ada file yang dipilih   Jenis file harus bertipe .jpg/.png dan Ukuran File kurang dari 2MB |
|                | Simpan Batal                                                                                                |

8. Setelah itu klik tombol simpan seperti gambar diatas

9. Setelah bukti pembayaran di upload klik tombol konfirmasi untuk menunggu validasi pembayaran dari panitia

10. Setelah bukti pembayaran telah divaldasi oleh panitia maka akan muncul tampilan seperti dibawah ini

| Bukti Pembayaran  | 👁 Lihat    |
|-------------------|------------|
| Status Pembayaran | Diterima   |
| Kwitansi dan LOI  | 📥 Kwitansi |
|                   | LOI 🕹      |